### **Retirement - Deferred Compensation – Overpayment in Tax Year**

- PurposeUse this procedure to correct the employee's record when they have overpaid the<br/>annual amount allowable into Deferred Compensation in a tax year.
- TriggerPerform this procedure when an employee has overpaid the annual amount<br/>allowable into Deferred Compensation on the last pay period of the calendar year.

Prerequisites

Employee qualifies for the plan enrollment.

- Notification from the DRS that the employee has overpaid into Deferred Compensation.
- The correction in HRMS cannot be completed in the calendar year of the overpayment

**Process** Entries will need to be made in HRMS and the Tax Reporter.

**HRMS Entries:** 

• Agency will refund overpayment amount to the employee in HRMS using a post-tax wage type 3100 Agency Reimbursement on the next available payroll in the subsequent year. This creates a debit in the agency's Payroll Revolving Account (035) GL 5199, clearing out the entry made by the journal voucher.

Tax Reporter Entries:

- Agency will make an adjustment to increase the employee's earnings subject to Federal Income Tax in the Tax Reporter using Tax Group 0001 (Box 1), and to reduce the 457(b) Deferred Compensation with Tax Group W23G (Box 12).
- **DRS** will send a journal voucher (JV) to the agency:
  - Agency 1240, TC 965 (Variable GL/7140), Account 722 DR Amount of overpayment, choose the correct Subsidiary GL
  - Enter receiving agency number, NO transaction code, Account 035, credit the amount of overpayment
- Agency receives JV, records with TC 966 (7140/Variable GL) in Variable General Ledger 5199

This process will ensure that no further tax adjustment will need to be made in the subsequent year; DRS will not refund overpayment amounts directly to employees; and all payroll deduction/correction information exists in the payroll system.

| Change History |                                                                                                    |  |  |  |  |
|----------------|----------------------------------------------------------------------------------------------------|--|--|--|--|
| Date           | Change Description                                                                                        |  |  |  |  |
| 6/22/2011      | New procedure created                                                                                     |  |  |  |  |
| Menu Path      | Human Resources $ ightarrow$ Personnel Management $ ightarrow$ Administration $ ightarrow$ HR Master Data |  |  |  |  |

 $\rightarrow$  Maintain

#### Transaction Code PA30

| Helpful Hints • n/a |  | Helpful Hints | • n/a |
|---------------------|--|---------------|-------|
|---------------------|--|---------------|-------|

The system may display three types of messages at various points in the process. The messages you see may differ from those shown on screen shots in this procedure. The types of messages and responses are shown below:

| Message Type | Description                                                                                                    |
|--------------|----------------------------------------------------------------------------------------------------|
| Error        | <b>Example</b> : 🔯 Make an entry in all required fields.<br><b>Action</b> : Fix the problem(s) and then click 🧭 (Enter) to validate and proceed.                                       |
| Warning      | Example:<br>Record valid from xx/xx/xxxx to 12/31/9999 delimited at end.<br>Action: If an action is required, perform the action. Otherwise, click<br>(Enter) to validate and proceed. |
| Confirmation | Example: Save your entries.<br>Action: Perform the required action to proceed.                                                                                                    |

### Procedure

1. Start the transaction to create the refund to the employee using the above menu path or transaction code **PA30**.

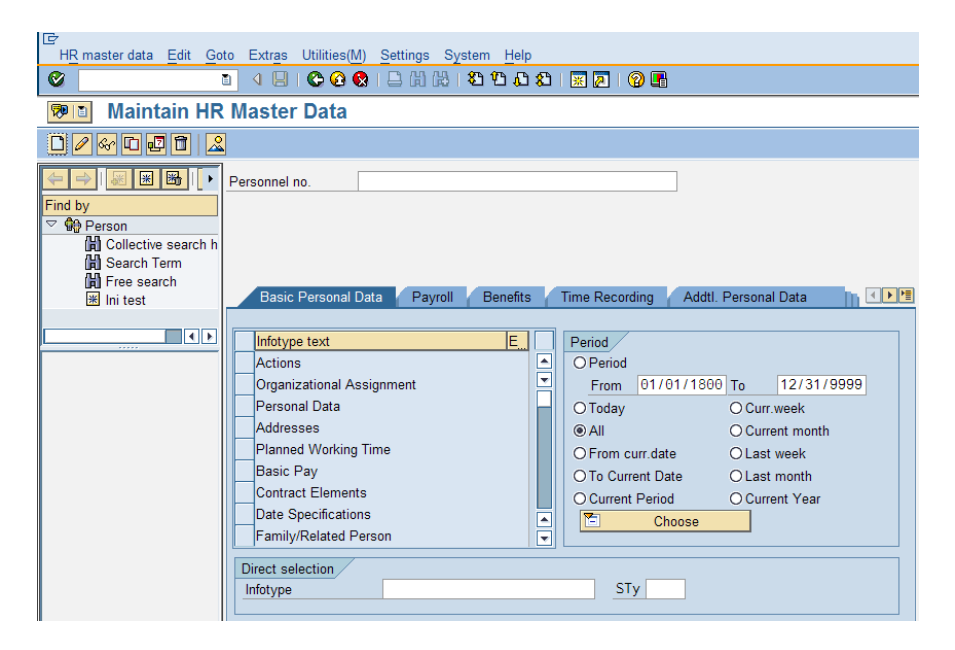

2. Complete the following fields:

| R=Required Entry O=Optional Entry C=Conditional Entry |       |                                          |  |  |  |  |  |
|-------------------------------------------------------|-------|------------------------------------------|--|--|--|--|--|
| Field Name                                            | R/O/C | Description                              |  |  |  |  |  |
| Personnel no.                                         | R     | he employee's unique identifying number. |  |  |  |  |  |
|                                                       |       | Example: 40000344                        |  |  |  |  |  |

- 3. Click 💜 (Enter) to validate the information.
- 4. Click the Payroll tab to select.
- 5. Click the box to the left of Additional Payments to select.

| ⊡<br>H <u>R</u> master data <u>E</u> dit | <u>G</u> oto Extr <u>a</u> s Utilities <u>S</u> ettings S <u>v</u> stem <u>H</u> elp |  |  |  |  |  |  |  |  |
|------------------------------------------|--------------------------------------------------------------------------------------|--|--|--|--|--|--|--|--|
| <b>©</b>                                 | 👔 🔍 🖳 🚱 😪 😂 🛗 🎼 🏝 🍄 🕰 🗮 📈 🗐 🔚                                                        |  |  |  |  |  |  |  |  |
| 🕫 🗈 Maintain H                           | IR Master Data                                                                       |  |  |  |  |  |  |  |  |
| 🗋 🖉 🚱 🖬 🖬                                |                                                                                      |  |  |  |  |  |  |  |  |
|                                          | Personnel no. 40000344                                                               |  |  |  |  |  |  |  |  |
| Find by                                  | Name PETERSON EDWARD                                                                 |  |  |  |  |  |  |  |  |
| Collective searc                         | PersArea 5400 Employment Security Dept EEGroup 0 Permanent                           |  |  |  |  |  |  |  |  |
| Search Term                              |                                                                                      |  |  |  |  |  |  |  |  |
| 🛱 Free search                            | Basic Personal Data Payroll Benefits Time Recording Addtl. Person 📊 💽 🗎              |  |  |  |  |  |  |  |  |
| in toot                                  |                                                                                      |  |  |  |  |  |  |  |  |
|                                          | Infotype text s Period                                                               |  |  |  |  |  |  |  |  |
|                                          | Basic Pay V OPeriod                                                                  |  |  |  |  |  |  |  |  |
|                                          | Additional Payments                                                                  |  |  |  |  |  |  |  |  |
|                                          | Cost Distribution                                                                    |  |  |  |  |  |  |  |  |
|                                          | Bank Details 🗸 O From curr.date O Last week                                          |  |  |  |  |  |  |  |  |
|                                          | External Transfers O To Current Date O Last month                                    |  |  |  |  |  |  |  |  |
|                                          | Payroll Status O Current Period O Current Year                                       |  |  |  |  |  |  |  |  |
|                                          | Work Tax Area                                                                        |  |  |  |  |  |  |  |  |
|                                          |                                                                                      |  |  |  |  |  |  |  |  |
|                                          |                                                                                      |  |  |  |  |  |  |  |  |
|                                          |                                                                                      |  |  |  |  |  |  |  |  |

- 6. Click (Create) to create a new record.
- 7. Complete the following fields:

| R=Required Entry O=Optional Entry C=Conditional Entry |       |                                                                                                    |  |  |  |  |  |  |
|-------------------------------------------------------|-------|----------------------------------------------------------------------------------------------------|--|--|--|--|--|--|
| Field Name                                            | R/O/C | Description                                                                                                    |  |  |  |  |  |  |
| Wage Type                                             | R     | This is an object in Payroll and Personnel Administration which<br>stores amounts or time units that are used to calculate pay and<br>deductions, store results, and determine statistics. It separates<br>amounts and time units for various business processes. It<br>enables the system to process amounts and time units in<br>different ways during the payroll run. |  |  |  |  |  |  |
|                                                       |       | Example: 3100 (Agency Reimbursement)                                                                                                    |  |  |  |  |  |  |
| Amount                                                | R     | It is the total dollar value of a wage type.                                                                                                    |  |  |  |  |  |  |
|                                                       |       | <b>Example:</b> -50.00                                                                                                    |  |  |  |  |  |  |

| Date of origin | R | This is a field<br>the date on<br>payment or<br>which the da | on Additional Payments infotype used to record<br>which the payment or deduction is effective. The<br>deduction will be processed in the pay period during<br>te of origin falls. |
|----------------|---|--------------------------------------------------------------|----------------------------------------------------------------------------------------------------|
|                |   | Example:                                                     | 1/15/2011                                                                                                    |

|   | ?<br>Infotype | <u>E</u> dit | <u>G</u> oto | Extr <u>a</u> s | S <u>v</u> stem | <u>H</u> elp |     |     |                    |   |   |      |   |     |     |  |
|---|---------------|--------------|--------------|-----------------|-----------------|--------------|-----|-----|--------------------|---|---|------|---|-----|-----|--|
| ( | 2             |              |              | ĩ               | 4 📙             | I 😋 🤇        | ê 🚷 | 🗳 ( | <del>ان</del> ا (۵ | 🌮 | Û | £ 1, | 3 | Ж 🖉 | 😰 🕻 |  |

# **Create Additional Payments**

| 6 6 🚨 👫                                                                                                    |                                                                                                    |
|----------------------------------------------------------------------------------------------------|----------------------------------------------------------------------------------------------------|
| Image: Second second secon | Personnel No.       40000344       Name       PETERSON EDWARD         PersArea       5400       Employment Security Dept       EEGroup 0       Permanent         PSubarea       0002       WMS       EESubgroup 01       Monthly(M) OT Exem       Status       Active |
| )聞 Search Term<br>聞 Free search<br>账 Ini test                                                                                                    | Additional Payments<br>Wage Type 3100                                                                                                    |
|                                                                                                    | Amount         -50.00 USD         Ind.val.           Number/unit                                                                                                    |
|                                                                                                    | Default Date Assignment Number                                                                                                    |
|                                                                                                    | Reason for Change                                                                                                    |

- Click 🥙 (Enter) to validate the information.
- 9. Click (Save) to save.
- 10. Run a Payroll Simulation to verify the refunded amount. See the OLQR <u>Payroll Simulation</u> procedure for instructions.
- 11. You have completed this transaction.

### Results

8.

You have refunded the Deferred Compensation overpayment to the employee and adjusted the taxable earnings and Tax Reporter.

## Comments

None.